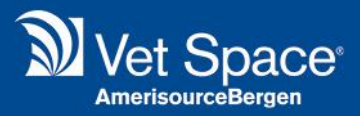

# Abaxis Integration

# Merlin Release Notes 2.3.54

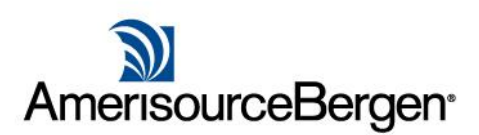

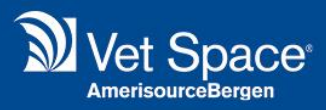

#### What is it?

This integration allows for two-way communication with Abaxis equipment.

### How do I use it?

#### How do I create a Lab Request?

Select a Patient and enter the Lab Screen.

| 🔱 Client Details 🕼 Additional Info 🛸 Notes 🎦 Documents 🤮 Communication 📑 Data Consent 🖘 Advanced Search |                    |                                |   |          |              |                      |                |                 |            |               |               |        |
|----------------------------------------------------------------------------------------------------|--------------------|--------------------------------|---|----------|--------------|----------------------|----------------|-----------------|------------|---------------|---------------|--------|
| Client                                                                                                  | Mrs   Patient Chip | ID Stable Reg. Date 19/04/2005 |   | G<br>Add | Details De   | 8 📋<br>elete Clipper | 💽<br>Treatment | TT<br>Make Appt | Consent La | Join HCP      | Q<br>Show All |        |
| Surname 💊                                                                                               | Thomas             | Patient                        |   | P F      | Patient Name | •                    |                | Species         | ;          | Breed         |               | Gender |
| First name 💊                                                                                            | Α                  | Category 💊 Small Animal        | ~ | F        | luffy        |                      |                | Canine          |            | Boston Terrie | r             | Neut M |
| Address                                                                                                 | <b>—</b>           | Tel and Email                  |   | 🏷 N      | /lax         |                      |                | Unknov          | vn         | Barbados Bla  | ckbelly       | Male   |
| <b>6</b>                                                                                                | Home               | Home                           | ( | RIP      | red          |                      |                | Unknow          | vn         | Barbados Bla  | ckbelly       | Male   |

Select the 'Vet Scan Fuse Tab'.

| General Lab [User - jupiter : Site - Esher : Profile - dsfsdfsdfsdf ]                   |                                 |                       |  |  |  |  |  |  |  |
|-----------------------------------------------------------------------------------------|---------------------------------|-----------------------|--|--|--|--|--|--|--|
| 🔯 Analyser 隊 Lab Request 隊                                                              | Lab Results 🛛 🖓 IDEXX InterLink | MiLab 🐼 Vet Scan Fuse |  |  |  |  |  |  |  |
| 📔 Create Lab Request   📄 Cancel Lab Request   📝 Transfer   旍 Select Patient   ≳ Refresh |                                 |                       |  |  |  |  |  |  |  |
| From 01/10/18 🖪 To 0                                                                    | 01/10/18                        | Status [ALL]          |  |  |  |  |  |  |  |
| Conversation ID                                                                         | Patient ID                      | Date                  |  |  |  |  |  |  |  |

Then, select 'Create Lab Request'.

| General Lab [User - jupiter : Site - Esher : Profile - dsfsdfsdfsdf ]         |                                                                                                   |         |        |  |  |  |  |  |  |
|-------------------------------------------------------------------------------|---------------------------------------------------------------------------------------------------|---------|--------|--|--|--|--|--|--|
| 🔯 Analyser 🗱 Lab Request 🗱 Lab Results                                        | 🕅 IDEXX InterLink 🛛 Milab 🐼 Vet Sc                                                                | an Fuse |        |  |  |  |  |  |  |
| Create Lab Request 📄 Cancel Lab Request 📝 Transfer 🥻 Select Patient 🔊 Refresh |                                                                                                   |         |        |  |  |  |  |  |  |
| From 01/10/18 To 01/10/18                                                     | 1     1     1     1     1     1     1     1     1     1     1     1     1     1     1     1     1 | ▼ Site  | [ALL]  |  |  |  |  |  |  |
| Conversation ID Patient ID                                                    | Date                                                                                              |         | Client |  |  |  |  |  |  |

The following window will appear. From this window, tick the required lab requests.

| tilities Administration Integrations Help                                                                                        | Vet Scan Fuse New                                                                                                    | Order                                                                                                    |      |
|----------------------------------------------------------------------------------------------------|----------------------------------------------------------------------------------------------------|----------------------------------------------------------------------------------------------------|------|
|                                                                                                    | Create Reques                                                                                                    | t Sit Note: Hematology machines cannot accept other species                                                                                                    |      |
| ressages meated Pull List Waiting List Opera                                                                                     | Sites                                                                                                    | Esher 👻                                                                                                    |      |
| General Lab [User - jupiter : Site - Esher                                                                                       | Surgeon                                                                                                    | Consult Room 1 - Louise Smith                                                                                                    |      |
| 🔯 Analyser 🛛 🐺 Lab Request 🛛 🐺 Lab Results 🛛 🐼 IDEX                                                                              | Vet Scan Gender                                                                                                    | UNKNOWN                                                                                                    |      |
| Create Lab Request   📄 Cancel Lab Request   📝                                                                                    | Vet Scan Species                                                                                                    | DOG                                                                                                    |      |
| From 01/10/18 C To 01/10/18                                                                                                    | Breed                                                                                                    | Boston Terrier                                                                                                    |      |
| Conversation ID Patient ID                                                                                                    |                                                                                                    | eptilian Profile Plus(AR)<br>Wellness Profile(CWP)<br>thensive Diagnostic(CDP)<br>Care Plus(CC)<br>Profile Plus(EPP)<br>Profile Plus(KPP)<br>nimal Profile(LA)<br>tian Liver Profile(MLP)<br>ofile II(Prep)<br>he(T4)/Cholesterol Test(T4)<br>yte Plus(EP)<br>ive Care Profile Plus(PCP)<br>arbital Profile(PP)<br>/<br>logy(HEM)<br>T Combination Test(PT/aPTT)<br>Fibrinogen Test(Fib) | ient |
| dgates Road, GU16 8QF, Personal: jwilliams@vetspace.com, Sm<br>ed:Boston Terrier, Conditions:No Allergies, 9 Years 2 Months 11 D | <ul> <li>Control Control C</li></ul> | orm Rapid Test(H)<br>a Rapid Test(E)<br>tapid Test(P)                                                                                                    |      |

When selecting a request, you are prompted to select the relevant Abaxis Device.

| <ul> <li>Iab Requests</li> <li>Image: Chemistry</li> </ul>    |                                         | ient |
|---------------------------------------------------------------|-----------------------------------------|------|
| Avian/Reptilian Profile Plus(AR) Canine Wellness Profile(CWP) | Select the Devices                      |      |
| Comprehensive Diagnostic(CDP)                                 | VetScan VS2SN: 0000V99996Status: Online | ~    |
| Equine Profile Plus(CC)                                       | Ok Cancel                               |      |
| Kidney Profile Plus(KPP)                                      |                                         |      |

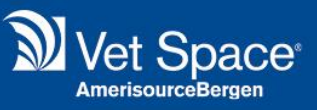

Once you have selected the necessary requests and selected the relevant devices, select 'Create Request' to generate.

| Vet Scan Fuse New (                                                       | Order                         |  |  |  |  |  |  |  |
|---------------------------------------------------------------------------|-------------------------------|--|--|--|--|--|--|--|
| Create Request Exit Note: Hematology machines cannot accept other species |                               |  |  |  |  |  |  |  |
| Sites                                                                     | Esher 💌                       |  |  |  |  |  |  |  |
| Surgeon                                                                   | Consult Room 1 - Louise Smith |  |  |  |  |  |  |  |
| Vet Scan Gender                                                           | UNKNOWN                       |  |  |  |  |  |  |  |
| Vet Scan Species                                                          | DOG                           |  |  |  |  |  |  |  |
| Breed                                                                     | Boston Terrier                |  |  |  |  |  |  |  |
|                                                                           |                               |  |  |  |  |  |  |  |

The lab request will display under the Vet Scan Fuse Tab. It will remain under this tab with the updated status displayed in the 'Status' column.

| eneral Lab [User - jupiter : Site - Esher : Profile - dsfsdfsdfsdf ]                    |                                |                       |              |         |                      |          |  |  |
|-----------------------------------------------------------------------------------------|--------------------------------|-----------------------|--------------|---------|----------------------|----------|--|--|
| 🔯 Analyser 🛛 🗱 Lab Request 🛛 🐯 L                                                        | ab Results 🛛 🚷 IDEXX InterLink | MiLab 🐼 Vet Scan Fuse |              |         |                      |          |  |  |
| 🎦 Create Lab Request   🌄 Cancel Lab Request   📝 Transfer   🎘 Select Patient   🧬 Refresh |                                |                       |              |         |                      |          |  |  |
| From 01/10/18 I To 01/10/18 I III III III III Status [ALL] V Site [ALL] V               |                                |                       |              |         |                      |          |  |  |
| Conversation ID                                                                         | Patient ID                     | Date                  | Client       | Patient | Status               | SiteName |  |  |
| 265ff075-9592-4b2e-bef3-c0675ab0f877                                                    | 4135299                        | 01/10/2018 15:53      | Mrs A Thomas | Fluffy  | WAITING-FOR-RESPONSE | Esher    |  |  |

You can double click on the request to view details.

| Utilities Administration Integration | Lab Results for Fluf | fy                                   |                  |                                      |                      |                   |
|--------------------------------------|----------------------|--------------------------------------|------------------|--------------------------------------|----------------------|-------------------|
| 🎱 👘 📳                                | 🍚 Print 🛛 🙆 C        | ancel Tests 🛛 🐳 Exit                 |                  |                                      |                      | Merlin            |
| Messages Treated Full List           | Vet Fuse Lab Res     | ilts                                 |                  |                                      |                      | Amerisourcebergen |
| General Lab [User - jupit            | Patient ID:          | 4135299                              | Doctor:          | Consult Room 1 - Louise Smith,       |                      |                   |
| Analyser 💀 Lab Request               | Patient:             | Fluffy                               | Conversation ID: | 265ff075-9592-4b2e-bef3-c0675ab0f877 |                      |                   |
| Create Lab Request 🚽 Car             | Results On:          | 01/10/2018 15:53                     | Status:          | WAITING-FOR-RESPONSE                 |                      |                   |
| From 01/10/18 🖸 To                   | Species:             | DOG                                  |                  |                                      |                      |                   |
| Conversation ID                      | Result Type:         | VetScan Fuse                         |                  |                                      | Status               | SiteName          |
| 265ff075-9592-4b2e-bef3-c0675ab0f81  | Machine Name:        | VetScan Fuse                         |                  |                                      | WAITING-FOR-RESPONSE | Esher             |
|                                      | Compre               | its<br>ry<br>hensive Diagnostic(CDP) |                  |                                      |                      |                   |

From this screen you can cancel the request or print the lab request. An example printout is displayed on the following page.

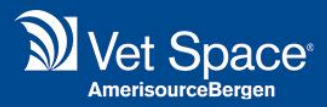

Example of printed lab request:

### **IDENTIFICATION**

Owner ID 1248685 Owner Name Thomas, A Vet Name Consult Room 1 - Louise Smith, Vet ID 1217489 PIMS Name PIMS Version Billing Type Report Type Request

Laboratory Ref 265ff075-9592-4b2e-bef3-c0675ab0f877 Laboratory Id 265ff075-9592-4b2e-bef3-c0675ab0f877 Practice Ref 265ff075-9592-4b2e-bef3-c0675ab0f877 Practice Id

**Report Notes** 

#### ANIMAL DETAILS

Patient Name Fluffy Species DOG Breed Boston Terrier Gender UNKNOWN Animal ID 4135299 Date of Birth 20/07/2009 Age

Abbreviated History

## LAB REQUESTS

Test Code CDP

Test Type Chemistry Request Status Test Name Comprehensive Diagnostic(CDP) Request Date 01/10/2018 Request Notes

#### End of Report

Panort generated from a Vist Chace Ltd Practice Management System inlesse provide any

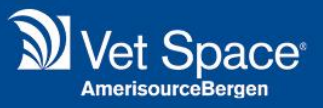

#### How do I view Lab Results?

Results will be displayed under the Vet Scan Fuse Tab. These can be accessed by double clicking the relevant record.

| General Lab [User - jupiter : Site - Esher : Profile - dsfsdfsdfsdf ]                   |            |                  |              |         |                      |          |  |  |
|-----------------------------------------------------------------------------------------|------------|------------------|--------------|---------|----------------------|----------|--|--|
| 🙀 Analyser 🛛 🐺 Lab Request 🔯 Lab Results 🔂 IDEXX InterLink 🚺 Lab 🐼 Vet Scan Fuse        |            |                  |              |         |                      |          |  |  |
| 🎦 Create Lab Request   🛃 Cancel Lab Request   📝 Transfer   🎘 Select Patient   🧬 Refresh |            |                  |              |         |                      |          |  |  |
| From 01/10/18 I To 01/10/18 I To 01/10/18 I To Transform (ALL] V Site (ALL] V           |            |                  |              |         |                      |          |  |  |
| Conversation ID                                                                         | Patient ID | Date             | Client       | Patient | Status               | SiteName |  |  |
| 265ff075-9592-4b2e-bef3-c0675ab0f877                                                    | 4135299    | 01/10/2018 15:53 | Mrs A Thomas | Fluffy  | WAITING-FOR-RESPONSE | Esher    |  |  |

Alternatively, the results can be accessed via the treatment history screen. When a lab request is created this will display in the treatment screen and when results are available these will display and can be opened by double-clicking the record.

#### How can we start using it?

If Abaxis is of interest, please contact your BDM for further information.

6